### Description

A frequency table is an organized display of counts and percentages. The data are organized by a row variable and a column variable, and the frequency table provides a count of the number of observations in the data set that meet the specifications of both the row and column variables.

The Antimicrobial Resistance (AR) Frequency Table report will allow you to analyze AR events from your facility (or group) in which a specific antimicrobial resistant organism (or "phenotype") was identified. CDC has defined 16 AR Option phenotypes of epidemiologic importance; the analysis output options will display data from these 16 phenotypes by default. Criteria and definitions for the pre-defined phenotypes can be found here: https://www.cdc.gov/nhsn/pdfs/ps-analysis-resources/aur/ar-phenotype-definitions-508.pdf.

For a general, step-by-step explanation of the NHSN modification screen, refer to this document: <u>https://www.cdc.gov/nhsn/pdfs/ps-analysis-resources/howtomodifyreport.pdf.</u>

#### Example

Suppose you are interested in looking at the distribution of Antimicrobial Resistance (AR) Option events that met the NHSN AR Organisms definitions across each calendar year, by the location types in your facility.

After generating data sets, to run a frequency table report, click Analysis > Reports > Antimicrobial Use and Resistance Module > Antimicrobial Resistance Data. After selecting the report, in this case, "Frequency Table – Antimicrobial Resistant Organisms," a pop-up box will appear that will allow you to "Run Report," "Modify Report," or "Export Data Set." Select "Modify Report" to customize your report.

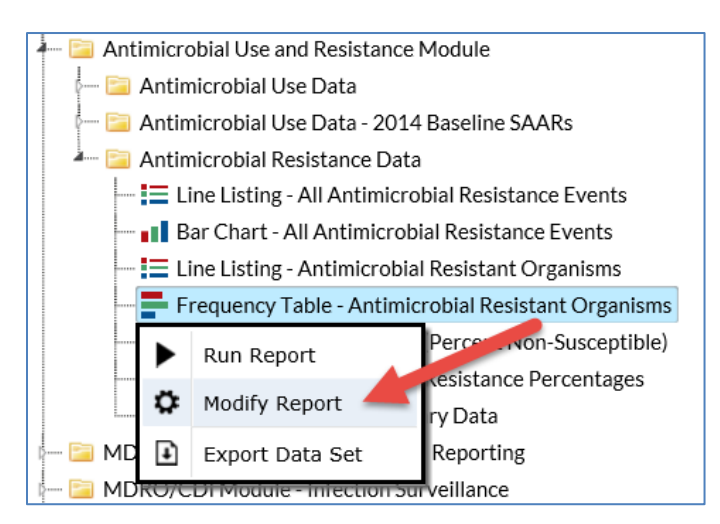

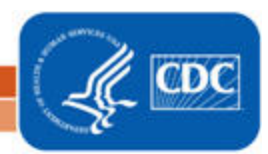

1

#### **Modifying the Report**

When you choose to modify the report, the modification screen appears showing multiple tabs containing available modifications for the given report. The "Title/Format" tab allows you to update the report title and select the format in which you want the report displayed, such as HTML or PDF. To filter the data by time period, choose the "Time Period" tab at the top of the page. In this example, we have limited the report to include only AR organisms that were collected from 2016 through 2018 (Spec Collected~Year Beginning = 2016 and Ending = 2018).

**Tip:** For more descriptive variable labels on your report, check the box "Show descriptive variable names" that appears near the top of the modification window (recommended).

| Show descriptive v | ariable names (I | Print List)     | Analysis Data Set: Antibiogram_AR | Type: Frequency Table        | Data Set Generated On: 12/10/2018 16:29:0 |
|--------------------|------------------|-----------------|-----------------------------------|------------------------------|-------------------------------------------|
| Title/Format       | Time Period      | Filters         | Display Options                   |                              |                                           |
| Time Period:       |                  |                 |                                   |                              |                                           |
| Date Va            | riable           | Beginnir        | ng Ending                         | terres for second statements | 1                                         |
| Spec Collected     | -Year 🗸          | 2016            | 2018                              | Clear Time Period            |                                           |
| Enter Date v       | ariable/Time p   | eriod at the ti | me you click the Run button       |                              |                                           |
|                    |                  |                 |                                   |                              |                                           |

The "Filters" tab allows you to further filter the data that will be displayed in the report. The frequency table report defaults automatically to filter the output for specific AR Organisms. We will use this default.

**Tip:** For including just one item in each filter such as a single phenotype, the "equal" operator can be used instead of the "in" operator.

| / Show de | escriptive variable names (Print List) Analysis Data Set: Antibiogram_AR Type: Frequency Table Data Set Generated On: 12/10/2018 16:2                                                                                                    | 29:0 |
|-----------|----------------------------------------------------------------------------------------------------|------|
| Title/Fo  | rmat Time Period Filters Display Options                                                                                                    |      |
| Additio   | nal Filters: Clear                                                                                                    |      |
| AND       | OR Add group                                                                                                    |      |
|           |                                                                                                    |      |
| A         | ND OR Add rule                                                                                                    |      |
|           |                                                                                                    |      |
|           | Resistant Organism V III V                                                                                                    |      |
|           | Ficture ded another provide a solution to a solution to a |      |
|           | Extended spectrum cephalosporin-resistant E.coli V X                                                                                                    |      |
|           | Extended-spectrum cephalosponn-resistant kiebsiena preumoniae/oxytoca                                                                                                    |      |
|           | Carbapenem-non-susceptible Acinetobacter spp.                                                                                                    |      |
|           | Carbapeneni-non-susceptible Pseudomonas aeruginosa V X,                                                                                                    |      |
| TL        | Multidrug-resistant Acinetobacter spp.                                                                                                    |      |
|           | Multidrug-resistant Pseudomonas aeruginosa VX,                                                                                                    |      |
|           | Vancomycin-resistant Enterococcus faecium VI,                                                                                                    |      |
|           | Vancomycin-resistant Enterococcus faecalis VI,                                                                                                    |      |
|           | Carbapenem-resistant Enterobacteriaceae (expanded)                                                                                                    |      |
|           | Fluconazole-resistant Candida albicans/auris/glabrata/parapsilosis/tropicalis YX,                                                                                                    |      |

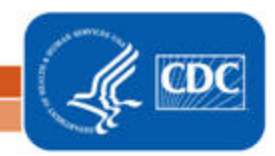

The "Display Options" tab allows you to customize the variables to display in your report. In our example, we used the default "Resistant Organism" for Row, selected "Spec Collected~Year" for Column, and selected "Location Type" for Page by drop downs. Additional selections are available below the Frequency Table Options and Two-Way Table Options for even more customization.

*Tip:* Not sure of the meaning of the variables in the list? Use the variable reference list: http://www.cdc.gov/nhsn/pdfs/ps-analysis-resources/varlabelxref-ps\_current.pdf.

| lodify "Frequency Table - Antimicrobi      | ial Resistant Orga | anisms"                    |                            |              |                               |               |
|--------------------------------------------|--------------------|----------------------------|----------------------------|--------------|-------------------------------|---------------|
| ✓ Show descriptive variable names (Print I | List)              | Analysis Data Set: Antibio | ogram_AR <b>Type:</b> Free | quency Table | Data Set Generated On: 11/29/ | 2018 10:25:00 |
| Title/Format Time Period                   | Filters Displ      | lay Options                |                            |              |                               |               |
| Frequency Table Options:                   |                    |                            |                            |              |                               |               |
| Selected Variables to include in re        | eport:             |                            |                            |              |                               |               |
| Row                                        | (                  | Column                     |                            | Page by      |                               |               |
| Resistant Organism                         | ~                  | Spec Collected~Year        | ~                          | Location T   | уре                           | $\checkmark$  |
| Frequency Table Options:                   |                    |                            |                            |              |                               |               |
| Table percent - Display cell freq          | quency divided by  | table total                |                            |              |                               |               |
| Missing - Include observations             | with missing value | 2S                         |                            |              |                               |               |
| Print the table in list form               |                    |                            |                            |              |                               |               |
| Two-Way Table Options:                     |                    |                            |                            |              |                               |               |
| Row Percent - Display cell frequ           | uency divided by r | ow total                   |                            |              |                               |               |
| Column Percent - Display cell fr           | requency divided   | by column total            |                            |              |                               |               |
| Expected - Expected cell freque            | encies             |                            |                            |              |                               |               |
| Chi-square - Test for independe            | ence               |                            |                            |              |                               |               |
|                                            |                    |                            |                            |              |                               |               |
|                                            |                    |                            |                            |              |                               |               |
|                                            |                    |                            |                            | ▶ Run        | 🗑 Save 👔 Export               | Close         |

3

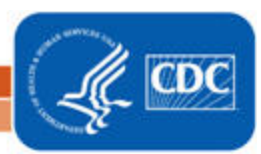

### **Final Report**

The example frequency table shown below is the result of the modifications shown in this document. There is one row for each AR organism phenotype and one column for each year. The output below shows only the frequency table for the CC, or critical care, location type but the full report would include the facility's other location types in separate tables.

*Note: This example uses fictitious data for illustrative purposes only.* 

| National Healthcare Safety Network<br>Frequency Table - Antimicrobial Resistant Organisms<br>As of: December 11, 2018 at 9:48 AM<br>Date Range: ANTIBIOGRAM_AR specDateYr 2016 to 2018<br>if (((phenotype_AR IN (MRSA_AR, ESCecoli_AR, ESCklebsiella_AR, carbNS_Acine_AR, carbNS_PA_AR, MDR_Acine_AR,<br>MDR PA_AR, VREfaecium_AR, VREfaecalis_AR, CREexpanded_AR, FR_Candi_AR", "DR_SP_AR.)))<br>Location Type=CC |                                  |                                     |                            |               |                  |                 |  |  |
|----------------------------------------------------------------------------------------------------|----------------------------------|-------------------------------------|----------------------------|---------------|------------------|-----------------|--|--|
| Frequency                                                                                                    | Table of phenotype_              | Table of phenotype_AR by specDateYr |                            |               |                  |                 |  |  |
|                                                                                                    | nhenotype AR(Resistant Organism) | specDat                             | eYr(Spec                   | 2018          | d~Year)<br>Total |                 |  |  |
|                                                                                                    | CREexpanded AR                   | 0                                   | 0                          | 95            | 95               |                 |  |  |
| 1 [                                                                                                    | DR_SP_AR                         | 2                                   | 0                          | 5             | 7                | 1               |  |  |
|                                                                                                    | ESCecoli_AR                      | 0                                   | 1                          | 8             | 9                | -               |  |  |
|                                                                                                    | ESCklebsiella_AR                 | 0                                   | 0                          | 8             | 8                |                 |  |  |
|                                                                                                    | FR_Candi_AR                      | 0                                   | 0                          | 10            | 10               |                 |  |  |
|                                                                                                    | MDR_Acine_AR                     | 0                                   | 0                          | 3             | 3                |                 |  |  |
|                                                                                                    | MDR_PA_AR                        | 0                                   | 0                          | 6             | 6                | _               |  |  |
| 2                                                                                                    | MRSA_AR                          | 0                                   | 0                          | 38            | 38               |                 |  |  |
|                                                                                                    | VREfaecalis_AR                   | 0                                   | 0                          | 10            | 10               |                 |  |  |
|                                                                                                    | VREfaecium_AR                    | 0                                   | 0                          | 2             | 2                |                 |  |  |
|                                                                                                    | carbNS_Acine_AR                  | 0                                   | 0                          | 7             | 7                |                 |  |  |
|                                                                                                    | carbNS_PA_AR                     | 0                                   | 0                          | 10            | 10               |                 |  |  |
|                                                                                                    | Total                            | 2                                   | 1                          | 202           | 205              |                 |  |  |
| 1. Please fi<br>https://wv                                                                                                    | Total                            | 2<br>type_AR<br>esources            | 1<br>definiti<br>s/aur/ar- | 202<br>ons at | 205<br>vpe-defi  | nitions-508.pdf |  |  |

- In the three year timeframe shown, the red box (#1 above) shows a total of 7 drug-resistant *Streptococcus* pneumoniae organisms (phenotype\_AR = DR\_SP\_AR) were reported from all Critical Care units (Location Type = CC) with 2 reported in 2016, 0 in 2017, and 5 in 2018.
- The blue box (#2 above) shows in 2018, there were 38 Methicillin-resistant *Staphylococcus aureus* organisms (phenotype\_AR = MRSA\_AR) from all Critical Care units (Location Type = CC) but none reported in 2016 and 2017.

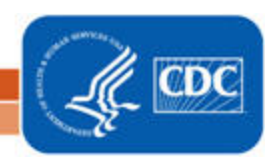

National Center for Emerging and Zoonotic Infectious Diseases Division of Healthcare Quality Promotion

#### **Additional Resources**

Introduction to NHSN Analysis: <u>https://www.cdc.gov/nhsn/pdfs/training/2018/intro-to-analysis-508.pdf</u> How to Export Data from NHSN: <u>http://www.cdc.gov/nhsn/pdfs/ps-analysis-resources/exportdata.pdf</u> AUR Module Protocol: <u>http://www.cdc.gov/nhsn/pdfs/pscmanual/11pscaurcurrent.pdf</u> Surveillance for Antimicrobial Resistance Options: <u>https://www.cdc.gov/nhsn/acute-care-hospital/aur/</u>

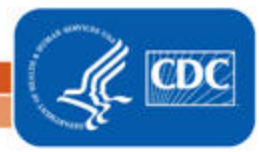